## **Print Discussion Boards**

- 1. From the Forum: Discussion Forum screen, **click** on the forum you want to print.
- 2. Place checkmarks in the boxes next to the messages that you wish to print and then press the button labeled **Collect**.
- 3. These can be re-ordered based on a number of options including by date, by student etc.

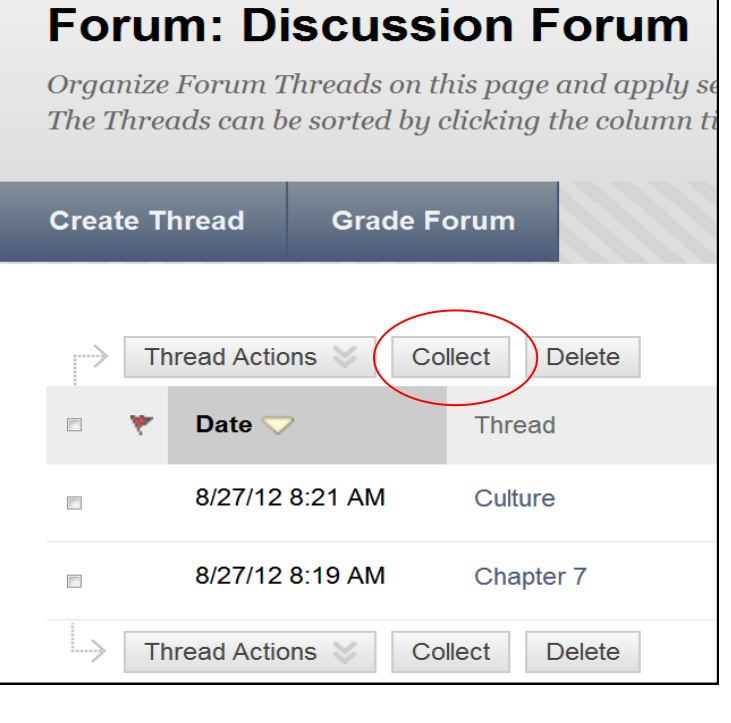

4. Click on **Print Preview**. Select the Printer settings you would like have. Click **Print**.

| Collec                      | tion                                   |                                                           |                        |
|-----------------------------|----------------------------------------|-----------------------------------------------------------|------------------------|
| Users can (<br>A Collection | Collect posts into<br>n must be create | o a printable, sortable for<br>ed to tag posts. More Help | mat. Collections are o |
| Print Prev                  | iew                                    |                                                           |                        |
| Sort by                     | Date of Last Post                      | Order Vescending                                          |                        |
| Mar<br>Selec                | k 😻<br>t: <u>All</u> None              |                                                           |                        |
|                             | Thread:<br>Post:<br>Author:            | Culture<br>Culture<br>Mayra Collins                       | Posted D<br>Status:    |